## 动物活体成像仪预约(2016年5月1日始启用):

动物活体成像仪预约网址 http://dlasanimalimaging.schedulething.com/

公众日历网址(可以在以下网址看到活体成像仪全部预约情况) http://dlasanimalimaging.schedulething.com/customer/index/public/calendar/imaging

# X-ray 预约(2016年5月1日始启用)

X-ray 预约网址 http://dlasanimalxray.schedulething.com/

公众日历网址(可以在以下网址看到 X-ray 全部预约情况) http://dlasanimalxray.schedulething.com/customer/index/public/calendar/xray

# 具体预约步骤(以动物活体成像仪为例)

步骤一:

在浏览器输入网址: <u>http://dlasanimalimaging.schedulething.com/</u>, 点击"Book

#### Imaging System.

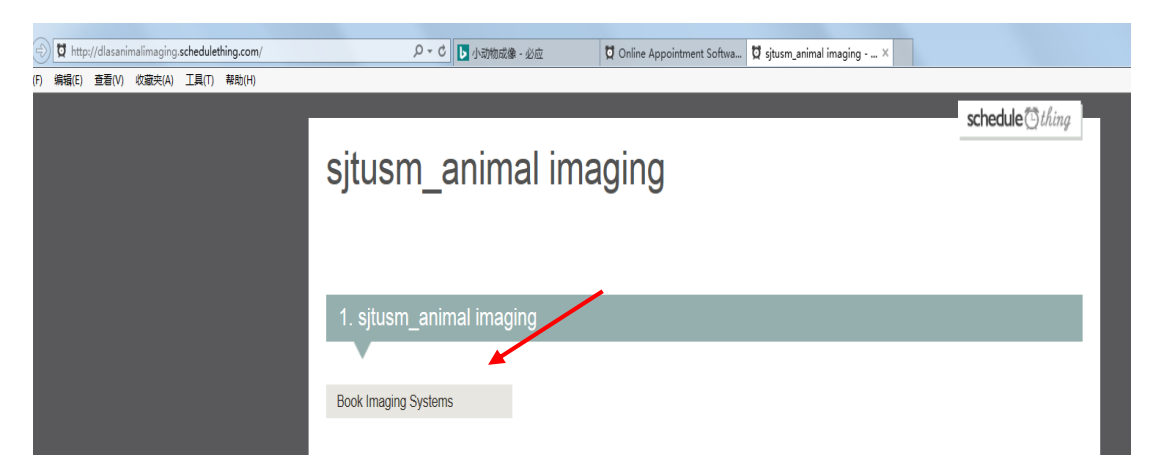

步骤二:

在 Choose Date 中点击需要预定的日期(周末为不可选)

|                                  |                                  |                            |                                   |                                         |                                                                                                    |      |  |  |  |  | _ | Seriedaie | ~ 0 |
|----------------------------------|----------------------------------|----------------------------|-----------------------------------|-----------------------------------------|----------------------------------------------------------------------------------------------------|------|--|--|--|--|---|-----------|-----|
| sjtusm_animal imaging            |                                  |                            |                                   |                                         |                                                                                                    |      |  |  |  |  |   |           |     |
|                                  |                                  |                            |                                   |                                         |                                                                                                    |      |  |  |  |  |   |           |     |
|                                  |                                  |                            |                                   |                                         |                                                                                                    |      |  |  |  |  |   |           |     |
| 1                                | sitı                             | Ism                        | ar                                | nimal                                   | imar                                                                                                    | ning |  |  |  |  |   |           |     |
| <u> </u>                         | Ju                               |                            | _aı                               | iinai                                   | inag                                                                                                    | Jing |  |  |  |  |   |           |     |
| _                                | Ŧ                                | _                          | _                                 |                                         | _                                                                                                    |      |  |  |  |  |   |           |     |
|                                  |                                  | aging                      | Syste                             | ems                                     |                                                                                                    |      |  |  |  |  |   |           |     |
| 000                              |                                  |                            |                                   |                                         |                                                                                                    |      |  |  |  |  |   |           |     |
| 000                              |                                  |                            |                                   |                                         |                                                                                                    |      |  |  |  |  |   |           |     |
| 2.                               | Ch                               | 005                        | e a                               | Date                                    |                                                                                                    |      |  |  |  |  |   |           |     |
| 2.                               | Ch                               | oos                        | e a                               | Date                                    |                                                                                                    |      |  |  |  |  |   |           |     |
| 2.                               | Ch                               | oos                        | e a                               | Date                                    |                                                                                                    |      |  |  |  |  |   |           |     |
| 2.<br>0 [                        | Ch<br>Apr                        | 00S                        | ea<br>✓20                         | Date<br>16 ∨<br>Th Fr                   | <b>O</b><br>Sa                                                                                                   |      |  |  |  |  |   |           |     |
| 2.                               | Ch<br>Apr<br>Mo                  | OOS<br>Tu                  | e a<br>✓ 20<br>We                 | Date                                    | <b>Sa</b>                                                                                                    |      |  |  |  |  |   |           |     |
| 2.<br>0 [<br>Su                  | Ch<br>Apr<br>Mo                  | OOS<br>Tu<br>5             | e a<br>✓ 20<br>₩e                 | Date<br>16 ✓<br>Th Fr<br>7 ₹            | 0<br>Sa<br>1 2<br>3 9                                                                                            |      |  |  |  |  |   |           |     |
| 2.<br>© [<br>Su<br>3<br>10       | Ch<br>Apr<br>Mo                  | 00S<br>Tu<br>5<br>12       | e a<br>✓ 20<br>We<br>6<br>13      | Date<br>116 ✓<br>Th Fr<br>7 4<br>14 15  | 2 O<br>Sa<br>1 2<br>3 9<br>5 16                                                                                  |      |  |  |  |  |   |           |     |
| 2.<br>0 [<br>Su<br>3<br>10<br>17 | Ch<br>Apr<br>Mo<br>4<br>11<br>18 | 00S<br>Tu<br>5<br>12<br>19 | e a<br>✓ 20<br>We<br>6<br>13<br>2 | Date<br>16 ~<br>Th Fr<br>14 1!<br>21 22 | <ul> <li>C</li> <li>Sa</li> <li>1</li> <li>2</li> <li>3</li> <li>9</li> <li>5</li> <li>16</li> <li>23</li> </ul> |      |  |  |  |  |   |           |     |

步骤三:在 Select a Time 中选择可预约的时间段(如果时间段被别人

预约,在此项中将不再显示)

| 1. sjtusm_animal imaging                                                                                 |        |       |      |     |          |    |                    |                  |                  |
|----------------------------------------------------------------------------------------------------|--------|-------|------|-----|----------|----|--------------------|------------------|------------------|
| Boo                                                                                                    | ok Ima | aging | Syst | ems |          |    |                    |                  |                  |
| 2.                                                                                                    | Ch     | 008   | e a  | Da  | ite      |    |                    |                  |                  |
| 0                                                                                                    | Apr    |       | ✔ 20 | )16 | ~        | D  | You have selected: |                  |                  |
| Su                                                                                                    | Мо     | Tu    | We   | Th  | Fr       | Sa | April 27, 2016     |                  |                  |
|                                                                                                    |        |       |      |     | 1        | 2  |                    |                  |                  |
| 3                                                                                                    | 4      | 5     | 6    | 1   | 8        | 9  |                    |                  |                  |
| 10                                                                                                    | 11     | 12    | 13   | 14  | 15<br>22 | 16 |                    |                  |                  |
| 24                                                                                                    | 25     | 26    | 20   | 21  | 22       | 30 |                    |                  |                  |
|                                                                                                    | 20     | 20    |      |     | 20       |    |                    |                  |                  |
| 3.                                                                                                    | Sel    | lect  | a٦   | Tim |          |    |                    |                  |                  |
| _                                                                                                    |        |       |      |     |          |    |                    |                  |                  |
| Available time slots for Book Imaging Systems beginning on April 27, 2016. Times are Asia/Shanghai time. |        |       |      |     |          |    |                    |                  |                  |
| 8:0                                                                                                    | Dam t  | o 8:3 | 0am  |     |          |    | 10:00am to 10:30am | 1:00pm to 1:30pm | 3:00pm to 3:30pm |
| 8:3                                                                                                    | Dam t  | o 9:0 | 0am  |     |          |    | 10:30am to 11:00am | 1:30pm to 2:00pm | 3:30pm to 4:00pm |
| 9:0                                                                                                    | Dam t  | o 9:3 | 0am  |     |          |    | 11:00am to 11:30am | 2:00pm to 2:30pm |                  |
| 9:3                                                                                                    | Dam t  | o 10: | 00am | ı   |          |    | 12:30pm to 1:00pm  | 2:30pm to 3:00pm |                  |

步骤四:在 Your Information & Confirmation 中详细填写预约信息(请中文填写)姓名,电话,邮箱为必填(便于实验变更联系)。Comments 内容请说明需要实验的内容。

| 4. Your Informa     | ation & Confirmation          |
|---------------------|-------------------------------|
| •                   |                               |
| First Name          |                               |
| Last Name           | 5K                            |
| Telephone<br>Number | 12345678963                   |
| Email               | zhang.shan@163.com            |
| Comments            | 我9:30去取动物10:00钟准时过来实验,做生物发光成像 |
|                     | ~ <b>● ● ●</b>                |
|                     | Remember my information       |
|                     |                               |

步骤五:请确认约定(Book These Reservation)或者再添加预定(Add Another Reservation,需要长时间实验的可以连续多次预约),最后点击 Book These Reservation 后会发邮件给预约人。

### sjtusm\_animal imaging

| Review your Reservations              |                 |
|---------------------------------------|-----------------|
| •                                     |                 |
| Book Imaging Systems April 27, 2016   | 10:00 - 10:30am |
|                                       |                 |
| Book These Reservations OR Add Anothe | er Reservation  |

### 步骤六:请在预定时使用的邮箱中接收预定邮件,并点击相关链接确

认

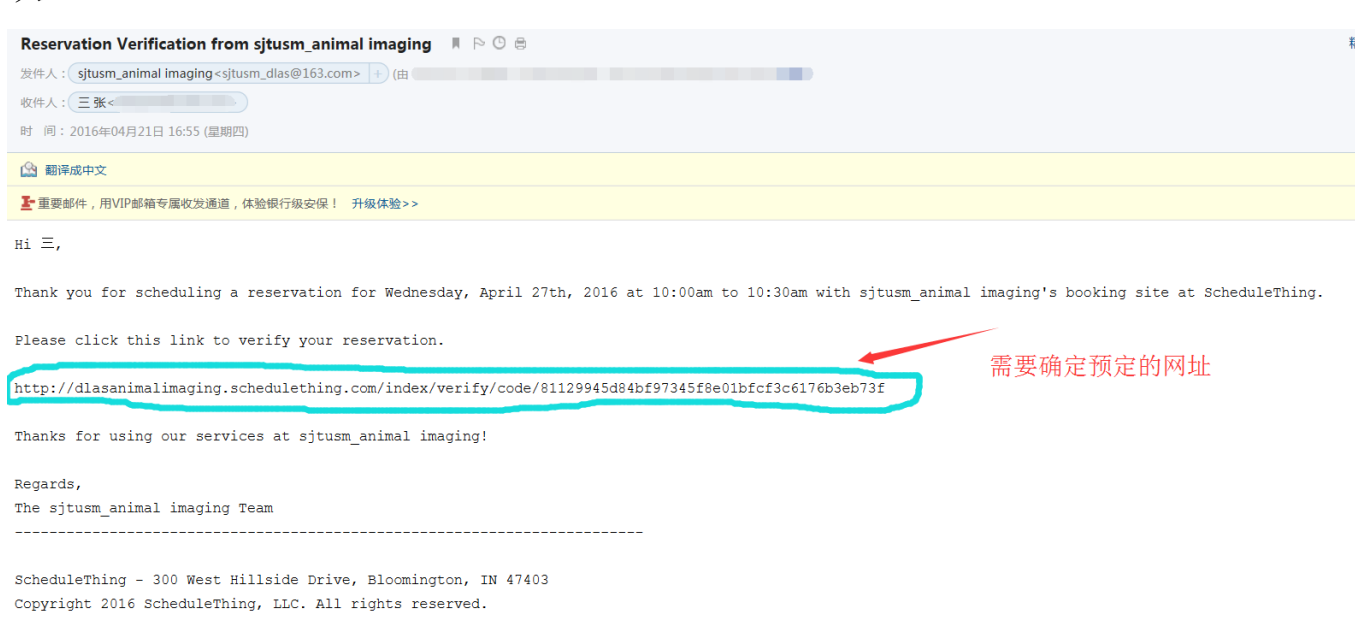

### 步骤七:预定已经成功,可以收到预定成功的邮件

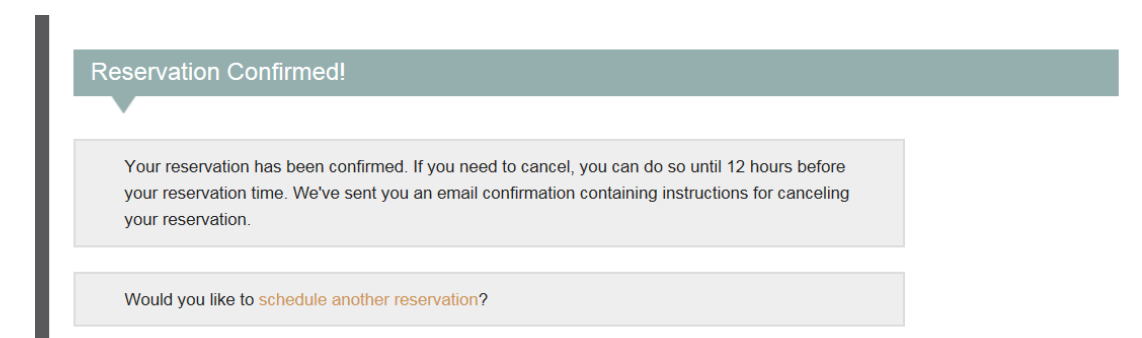

### 步骤八:可以在公众日历网址看到全部已经预约的情况

http://dlasanimalimaging.schedulething.com/customer/index/public/calendar/imaging

| 🗲 🕀 🛱 http://dlasanimalimag                     | ing. <b>schedulething.com</b> /customer/index/public/calendar/i | m P + C                                                                                  |
|-------------------------------------------------|-----------------------------------------------------------------|------------------------------------------------------------------------------------------|
| x 🔩 转换 🔻 🔂 选择                                   |                                                                 |                                                                                          |
| sjtusm_anima<br>April 22, 2016 - April 27, 2016 | al imaging Agenda                                               |                                                                                          |
| <b>April 22, 2016</b><br>Friday                 | 10:30am - 11:00am                                               | Book Imaging Systems yao II, Resources: Imaging Systems Customer Comments: use           |
| April 27, 2016<br>Wednesday                     | 10:00am - 10:30am                                               | ■ Book Imaging Systems<br>量 三 张, (123) 456-7896 3<br><b>梁 Resources:</b> Imaging Systems |
| 刚才的预约E                                          | 已经成功                                                            | ●Customer Comments: 我9:30去取动物10:00钟/曲时过来实验,做生物发光成像                                       |

### 提示:

X-Ray 预约的步骤和活体动物成像预约的步骤相同,请注意使用不同的网址(见本文第一页),网上预约成功后即可以按照预约时间前往相应区域进行实验。

预约负责人为周晶老师,联系方式为: 63846590-778030。如果您预约 时段周晶老师不在或仪器有任何问题,周晶老师会通过电话通知预约 人,因此在预约时请详细填写联系电话和邮箱。